## 关于湖北师范大学文理学院"智慧团建"系统

2025 级专升本新生团员团组织关系转接工作的通知 各位新生团员:

为响应团中央的统一部署,根据《中国共产主义青年团章程》 的相关规定,2025级专升本新生需及时办理团组织关系转接手续, 将智慧团建团组织关系由原团组织转移至我校团组织。校团委自即 日起在"智慧团建"系统上集中开展2025级专升本新生团员团组织 关系转接工作,现就相关事项通知如下:

#### 一、办理组织转接内容

(一) 转接须知

 1.专升本至我校的学生暂转入湖北师范大学文理学院 25 级临时 专升本转入团支部,转接原因选择为升学。开学后转入到所在班级 团支部,转出原因则选"其他"。

2.在开学报到时,请携带团员证、团组织关系介绍信及团员档案
 袋(内有入团申请书、入团志愿书等纸质材料,档案袋不可私自打开)。

3.各位共青团员需要检查智慧团建系统中联系方式是否为本人 联系方式,若有问题请及时修改(修改后的联系方式必须可以联系 到团员本人)。

4.后续请各位团员留意相关转接通知,若无第二次转接操作,后期账号遗留在临时团支部出现的任何后果学校概不负责。

(二) 组织转接具体操作流程

详情请参考附件 (附件一为电脑端操作流程,附件二为手机端

操作流程)

| 25 级临时专升本转入团支部 | 即口却云正学前  |
|----------------|----------|
| 申请转入时间         | W 口起主力子前 |
| 转入各专业具体班级团支部   | 工业下      |
| 申请转入时间         | 7子/2     |

注:如对相关操作和其他问题仍有疑问,可联系相关负责人或 加入官方答疑 QQ 群(441073425)进行答疑:

李泽正

Q Q: 2938495719

(三) 办理组织转接时间

电话: 19872152176

胡新南

Q Q: 1823866719

电话: 19086851007

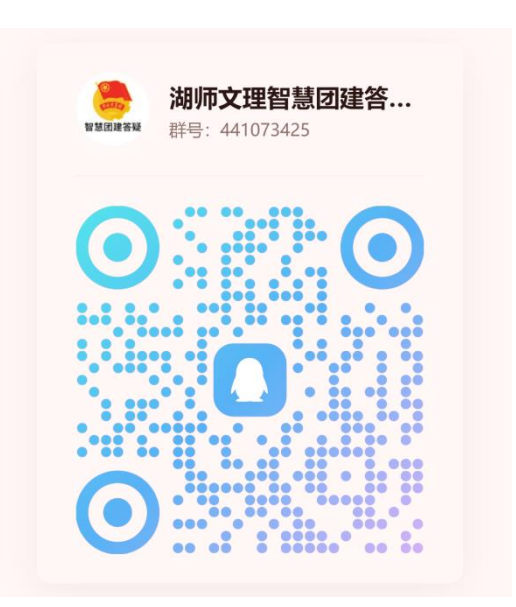

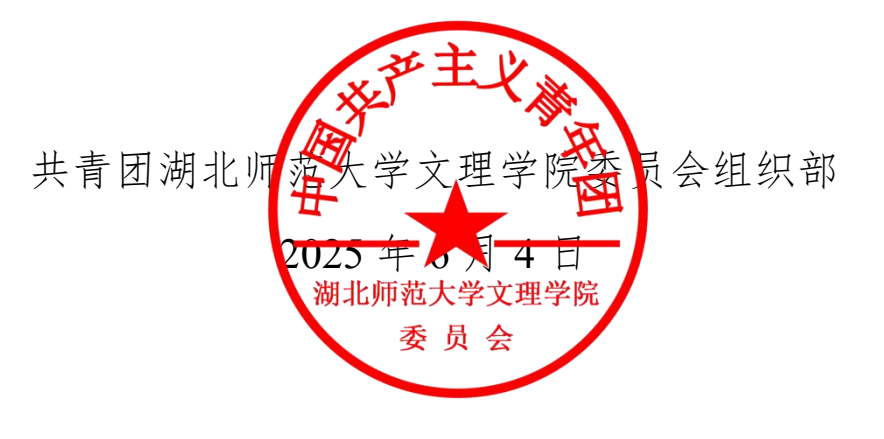

附件一

# 智慧团建新生转人电脑端操作流程

# 1.登录网站:网上共青团 • 智慧团建 <u>https://zhtj.youth.cn/zhtj/</u>

智慧团建账号为团员本人身份证号,初始密码为身份证后八位。

| 网上共青团・智慧团建                                                               |         |
|--------------------------------------------------------------------------|---------|
|                                                                          |         |
| 豆求 注册   忘记密码   常见问题   咨询电话   扫码登录器<br>主办:中国共产主义青年团中央委员会 京ICP备13016345号-8 | 白田豊東小程序 |

注:若曾有改动或忘记密码,则需联系原学校,提供重置验证码, 更改密码,如下图所示:

| A 🥪 | 羽上共青团・智慧团建             |              |             |
|-----|------------------------|--------------|-------------|
|     |                        |              |             |
|     | 修改密码                   |              |             |
|     | 原密码                    |              |             |
|     | 新密码                    | 8-32个字符,至少包含 | 数字、字母、字符2种组 |
|     | 确认新密码                  | 8-32个字符,至少包含 | 数字、字母、字符2种组 |
|     | 验证码                    | 请输入验证码       | trp y       |
|     |                        | 提交           |             |
|     | 强制修改密码说明               | 1:           |             |
|     | 1.尊敬的用户,您的<br>结您的所有操作; | 的密码太简单,请务必修改 | 牧密码,若不修改密码系 |
|     | 2.尊敬的用户,您的<br>和安纳个本结你的 | 的密码长时间未修改。为了 | 了安全请修改密码,若不 |
|     | A STORY AND A STORY    | IN HIRTH     |             |
|     |                        |              |             |
|     |                        |              |             |
|     |                        |              |             |

2.登录后进入我的首页,在左侧下拉栏中点击"关系接转"(位 置如图所示),进入关系转接页面。

| <ul> <li>A state of the state of the sta</li></ul> |                             |                                      | P          |
|----------------------------------------------------------------------------------------------------|-----------------------------|--------------------------------------|------------|
| 🦕 岡上共青团・智慧团建                                                                                                    | 1                           | ■ 18代2中、 <sup>29</sup> 系統設置 ~ ● 1810 | o iiliti   |
| <b>(</b>                                                                                                    |                             |                                      |            |
|                                                                                                    |                             |                                      |            |
|                                                                                                    | 转出人姓名:                      |                                      |            |
| ■ Ξ÷                                                                                                    | 转出人身份证号码:                   |                                      |            |
| • B2                                                                                                    | 转出人手机号:                     | 100 C                                |            |
|                                                                                                    | * 常用联系人的联系方式:               | 请输入                                  |            |
| Organ                                                                                                    | 转出团支部:                      | JARADEN INCOME                       |            |
| ்றியதாக                                                                                                    | 转出团支部管理员:                   |                                      |            |
|                                                                                                    | 转出团支部联系方式:                  |                                      |            |
|                                                                                                    | 转出团支部的直属上级联系方式:             |                                      | 小程序<br>日一日 |
| C关系接触                                                                                                    | 转入组织是否属于北京 / 广东 / 福建:       | 意読程                                  |            |
| 2 消红肉化 评选 🗸                                                                                                    | - 转出原因:                     | 请洗择                                  |            |
|                                                                                                    | <ul> <li>申请转入组织:</li> </ul> |                                      |            |
|                                                                                                    | eccantell.                  |                                      |            |
| 器的性质电子档案                                                                                                    | an Min 31-2 -               | 赤柏入祭注 — 景东100个字                      |            |
| ● 即名百姓 >                                                                                                    | 备注:                         | ormo d                               |            |
|                                                                                                    |                             |                                      |            |
|                                                                                                    | 返回                          | <b>建</b> 交                           |            |
| ···                                                                                                    | 100.00                      |                                      |            |

3.输入常用联系人的联系方式(必须是能联系到团员本人的联系 方式)后,在"转入组织是否属于北京/广东/福建"一栏中,选择"否", 在"转出原因"一栏中,选择"升学"。

| ← C | tj.youth.cn/zhtj/mine/transfer |                       |               |       | ) £≣ 📳 … 🖣                                   |
|-----|--------------------------------|-----------------------|---------------|-------|----------------------------------------------|
|     |                                |                       |               |       |                                              |
|     |                                | <b>oo</b>             | -00           |       |                                              |
|     | <b>₩我的</b> 菌页                  | 是交接转中语 特出组织审批         | 转入组织审批 分配到支部  | 完成。   |                                              |
|     | <b>ि</b> म्सि                  | 转出人姓名:                | 11            |       |                                              |
|     | <b>o</b> =# 🗸                  | 转出人身份证号码:             |               |       |                                              |
|     | ► Hitt                         | 峻出人手机号:               |               |       |                                              |
|     | O<br>两部                        | 常用联系人的联系方式:           | 請输入<br>湖北衛    | a     |                                              |
|     | OFFEXE                         | 新山田支部:<br>結出国支部管理品:   |               |       |                                              |
|     |                                | 转出团支部联系方式:            |               |       |                                              |
|     |                                | 转出团支部的直属上级联系方式:       |               |       | 小程序<br>扫———————————————————————————————————— |
|     | ℃关系接续                          | 转入组织是否属于北京 / 广东 / 福建: | 请选择           |       |                                              |
|     | ■ "两红两优"译选 🔷                   | 转出原因:                 | 请选择           |       |                                              |
|     | <b>国</b>                       | • 申请转入组织:             | 请选择           | I     |                                              |
|     | ■ 我的团员电子档案                     | 申请时间:                 | - cu          |       |                                              |
|     | ● 田田市田 ●                       | 番注:                   | 请输入备注,最多100个字 | 0/100 |                                              |
|     |                                |                       |               |       |                                              |
|     |                                | 12 East               | 提交            |       |                                              |

# 4.点击选择"申请转入组织"。

会弹出如下界面, 依次选择"团湖北省委"、"团黄石市委"、"湖 北师范大学文理学院团委"。

|              | 岡上共青团・智慧团建     □                                                                                                    |                                      | <b>■</b> ₩1:4+• <b>?</b> | 系統設置 💙 🔮 務助 🕐 退出 |                                 |
|--------------|----------------------------------------------------------------------------------------------------|--------------------------------------|--------------------------|------------------|---------------------------------|
|              | ۲                                                                                                    | 0 0 0                                |                          |                  |                                 |
|              | <b>会</b> 现的首页                                                                                                    | 选择组织                                 | ×                        |                  |                                 |
|              | Manala Carles Carles Ca |                                      |                          |                  |                                 |
|              | a≡÷ ~                                                                                                    | 田湖北省委 > 田質石市委 > 请选择                  | *                        |                  |                                 |
|              | ► 10.8 ·                                                                                                    |                                      |                          |                  |                                 |
|              | <b>④</b> 時制                                                                                                    | 照股全称<br>潮北省實石市湖北师范大学文理学院25级施时专升本转入团3 | 22ft                     |                  |                                 |
|              | <b>ර</b> ඟපාන                                                                                                    |                                      |                          |                  |                                 |
|              | <b>#</b> ●田長秋月                                                                                                    |                                      |                          |                  | 序<br>F1                         |
|              | OVERN                                                                                                    |                                      |                          | *                |                                 |
|              | a "两红两代"钾透 🗸                                                                                                    |                                      |                          |                  |                                 |
|              | Co-IT-MERTER                                                                                                    | [1]                                  | 1-1 共1条                  | C.               |                                 |
|              | B 我的团员电子档定                                                                                                    | 会注: 許能入賞:                            | 534                      |                  |                                 |
|              | ₩回発百科 ~                                                                                                    |                                      |                          | anna,            |                                 |
|              |                                                                                                    | XIR.                                 | 推攻                       |                  |                                 |
| 22°C<br>局部多云 | Q 搜                                                                                                    | ģ 🖬 🕑 📜                              | 9 💼 🔯 👸                  | ₩                | へ 👩 中 奈 (4) 🖆 21:00<br>2025/6/3 |

5.新学校所在详细地址中,"所在地区"选择"湖北省、黄石市、 大冶市";"详细地址"填写"湖北省黄石市经济技术开发区 金山 大道东 666 号"。

6.在下方搜索栏中搜索所需转入的团组织名称。

输入搜索湖北省黄石市湖北师范大学文理学院25级临时专升本转入 团支部。(可直接搜索关键词"25")

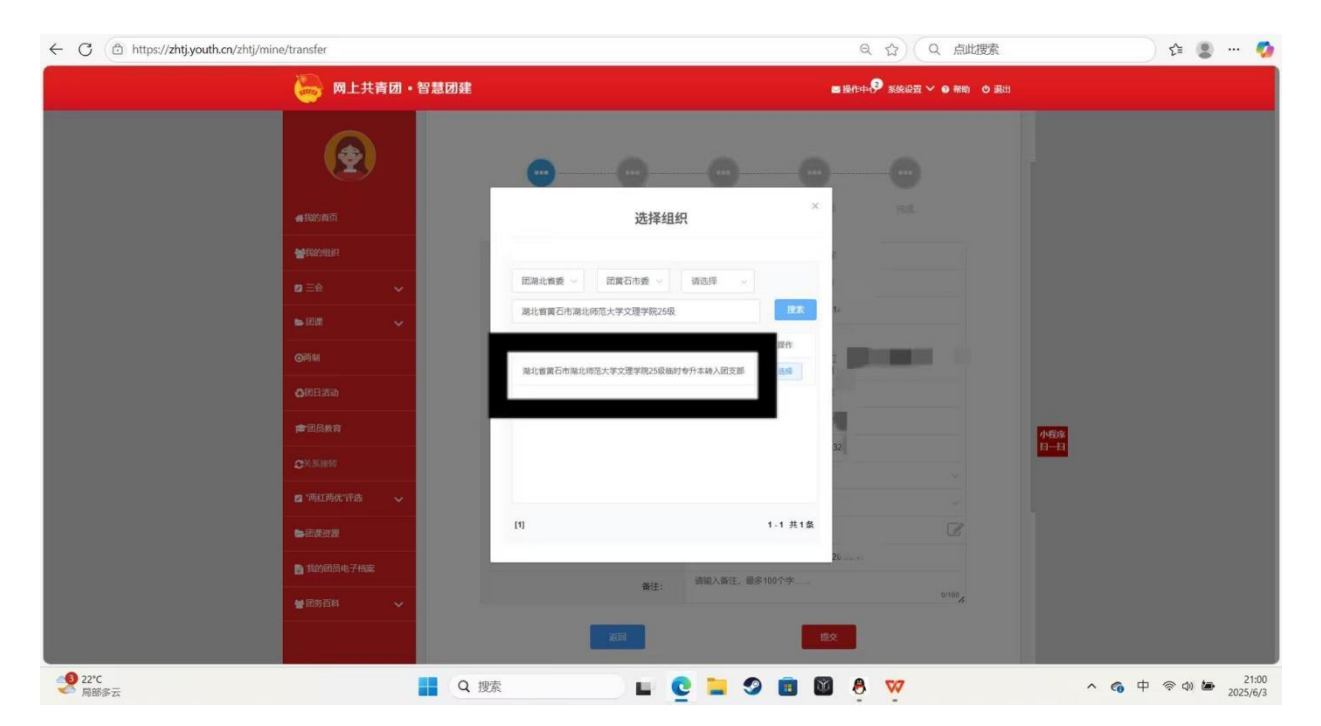

7.选择完申请转入团组织后,在"备注"一栏中,备注内容"专 升本新生录取"。

8.仔细核对所填写的信息,确认无误后点击"提交",随后等待 学校审核通过即可。 附件二

## 智慧团建新生转人手机端操作流程

1.打开微信,点击右上角"搜索"图标,搜索栏中输入"团中央 智慧团建云平台"。

| ○ 团中央智慧团建云平台 ⑧       | 取消       |
|----------------------|----------|
| 使用过的小程序              |          |
| 👼 团中央智慧团建云平台         |          |
| ★ 搜索网络结果             |          |
| ○ 团中央智慧团建云平台         | >        |
| ○ 团中央智慧团建云平台小程序      | >        |
| ○ 团中央智慧团建云平台初始密码     | >        |
| ○ 团中央智慧团建云平台注册       | >        |
| ○ 团中央智慧团建云平台登录       | >        |
| ○ 团中央智慧团建云平台登录不了     | >        |
| ○ 团中央智慧团建云平台手势密码     | >        |
| ○ 团中央智慧团建云平台个人中心     | >        |
| ○ 团中央智慧团建云平台忘记密码了怎么办 | < د<br>ا |
| ○ 团中央智慧团建云平台关系转接     | >        |

2.点击第一个小程序,账号为团员本人身份证号码,初始密码为 身份证后八位。(若曾有改动或忘记密码,则需联系原学校,提供 重置验证码,更改密码。)

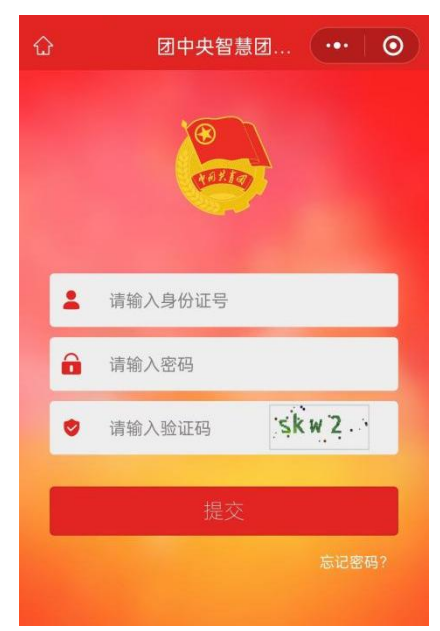

3.登入成功后点击首页"关系转接"进入关系转接页面,如图:

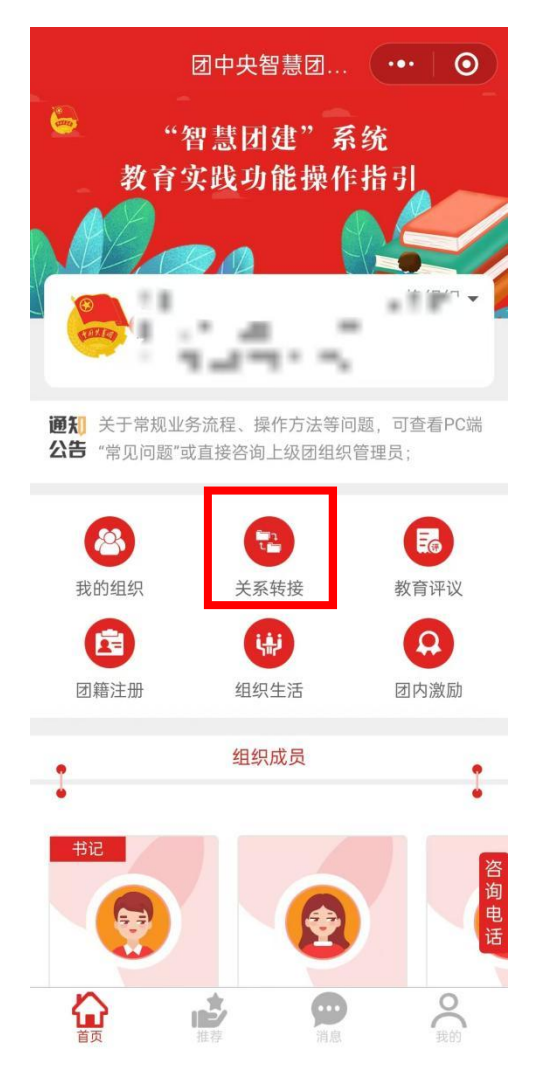

4.进入关系转接界面后,转出部分中需填写**常用联系人的联系方** 式。(必须是能联系到团员本人的联系方式)

| <  | 团中央智慧团             |         |
|----|--------------------|---------|
| 转出 | 转出人姓名              |         |
|    | 转出人身份证号码           |         |
|    | 转出人手机号             |         |
|    | *常用联系人的联系方<br>式    | 请输入联系方式 |
|    | 转出团支部              |         |
|    | 转出团支部管理员           |         |
|    | 转出团支部联系方式          |         |
|    | 转出团支部的直属上级<br>联系方式 |         |

5.转入部分中,在"转入组织是否属于北京/广东/福建"一栏中,选择"否",在"转出原因"一栏中,选择"升学"。

| 转入 | *转入组织是否属于北<br>京 / 广东 / 福建 | 否 >                 |
|----|---------------------------|---------------------|
|    | *转出原因                     | 升学 >                |
|    | *申请转入组织                   | 请选择 >               |
|    | 申请时间                      | 2024/08/15 12:33:11 |
|    | 请输入备注信息,最多                | ·100字<br>0/100      |
|    |                           |                     |
|    | 提交                        |                     |

6.在下方搜索栏中搜索所需转入的团组织名称。

输入搜索湖北省黄石市湖北师范大学文理学院25级临时专升本转入 团支部。(可直接搜索关键词"25")

| ÷ •• •  |
|---------|
|         |
|         |
|         |
| 请选择▼    |
| 学院25 搜索 |
| 选择      |
|         |

没有更多了

7.仔细核对所填写的信息,确认无误后点击"提交",随后等待 学校审核通过即可。